# <u>Rによる調査データの整理</u>

<u>Top</u> / Rによる調査データの整理

- <u>Rによる調査データの整理</u>
  - <u>Rのインストール</u>
  - <u>Rの使い方(その1)</u>
    - <u>Rの電卓的な使い方</u>
    - <u>代入</u>
    - <u>変数の確認(オブジェクトの一覧表示)</u>
    - <u>関数</u>
    - <u>ベクトル成分の取り出し</u>
    - <u>行列</u>
    - クロス表の検定(分割表における独立性の検定)
    - <u>比率の差の検定</u>
    - <u>プログラムの終了は q()</u>
  - <u>Rの使い方(その2)</u>
    - エクセルデータの読み込み
    - <u>集計</u>
    - <u>データフレームの作成と編集</u>
  - <u>Rの使い方(その3)</u>
    - <u>コードの変更(再コーディング)</u>
    - <u>棒グラフの作成</u>
    - <u>クロス表からの無回答(コードは0)の削除</u>
  - <u>Rの使い方(その4)</u>
    - 単純集計結果の一括表示
    - <u>分析のための雛形</u>
    - クラマー係数を関数として定義
    - <u>関数を定義してグラフを作成</u>
    - 変数番号の確認(上記の関数を実行するためにリストを作成)
  - o <u>Rの使い方(その5)</u>
    - 複数回答を許すの場合(多項選択)の処理
    - <u>円グラフの作成</u>
    - <u>ヒストグラムの作成</u>

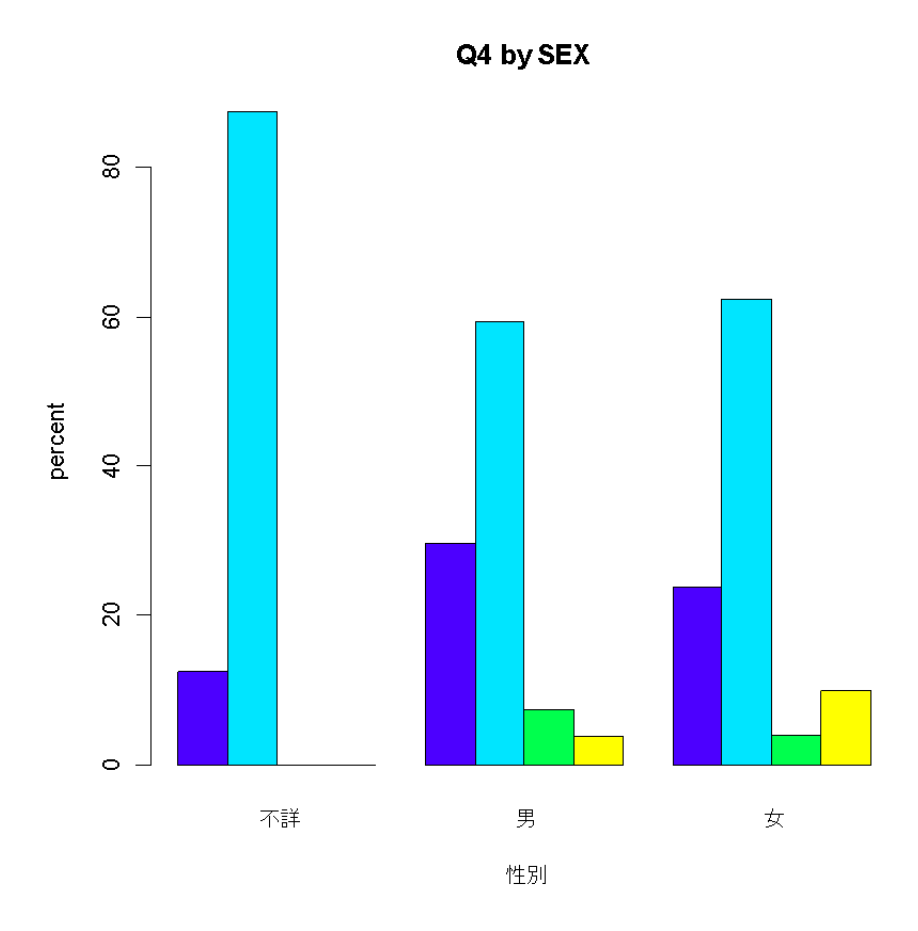

barplot(100\*prop.table(table(Q4, 性別), 2), main="Q4 by SEX",xlab="性別", names=c("不 詳","男","女"), ylab="percent", col=topo.colors(4), beside=T)

## <u>Rによる調査データの整理</u> ±

Rのインストール ±

<u>http://cran.md.tsukuba.ac.jp/bin/windows/base/R-2.15.0-win.exe</u> ・・・ ftpサイトではないの で、ブラウザ上でクリックするだけでセットアッププログラムを<u>ダウンロード</u>できる。 <u>http://www.r-project.org/</u> ・・・ Rプロジェクトのサイト <u>http://cran.md.tsukuba.ac.jp/</u> ・・・ 筑波大学のR関係サイト。ウィンドウズ版だけでなく、Linux 版やMacOS X版も置かれている。

#### 主な参考書

私がRをまなぶ上で参考にしている文献のうちで主なものは下記の通り。

- 舟尾・高浪『データ解析環境「R」』(工学社、平成17年)
- 岡田監訳『Rによる医療統計学』(丸善、平成19年)
- U.リゲス(石田訳)『Rの基礎とプログラミング技法』(シュプリンガー・ジャパン、平成18年)
- P. スペクター(石田基広・石田和枝訳)『Rデータ自由自在』(シュプリンガー・ジャパン、平成2 0年)
- Braun and Murdock, A First Course in Statistical Programming with R, Cambridge, 2007.

Rの使い方(その1)<sup>±</sup>

#### Rの電卓的な使い方 ±

+,-,/,\*,^,sqrt()などの記号や関数が使える。

代入土

変数への値の代入の記号は 「 <- 」である。 例: x1 <- c(3,4,5,6,7) x1 <- scan()を実行し、数字を順に入力してもよい。

> x1 <- c(3, 4, 5, 6, 7) > x1 [1] 3 4 5 6 7 >

変数の確認(オブジェクトの一覧表示) ±

ls()又は objects()

#### 関数 1

x1の平均は、mean(x1)、標準偏差は、sd(x1)。なお、sdのdenominatorは、nではなく「 n - 1」。

1

1

1

1

#### ベクトル成分の取り出し 土

ベクトル名の後に「[」と「]」の記号を利用。 x[2]とすると、2番目の4が取り出される。 c(3,4,5,6,7) は、コロン(「:」)を使って3:7としてもよい。c()は、値を並べるときに使う。

#### 行列 +

```
    行列の作成
matrix(1:6, nrow=2, ncol=3)
matrix(1:6, nrow=2, ncol=3, byrow=T) ..... byrow=Tとすると、左から右へ。
m1 <- matrix(1:6, nrow=2) 行数・列数のどちらかを指定すればよい。</li>
```

| 1 | 3 | 5 |
|---|---|---|
| 2 | 4 | 6 |

 行列成分の取り出し m1[a,b] とすると、行列m1のa行b列の値が取り出される。 m1[a,]はa行だけ、m1[,b]はb列だけが取り出される。 > m1 [, 1] [, 2] [, 3] 5 3 [1, ] 6 4 [2, ] 2 > m1[1,2] [1] 3 > m1[2,3] [1] 6 > m1[1,] [1] 1 3 5 > m1[2, ] [1] 2 4 6 > m1[.1] [1] 1 2 周辺度数の追加 m2 <- addmargins(m1,1) ..... 列の計が付け加わる。

m2 <- addmargins(m1,c(1,2)) …… 列の計と行の計が付け加わる。

行や列ごとの計や平均の計算
 apply(m1, 2, sum) …… 各列の計
 colSums(m1) …… 上記と同じ結果
 apply(m1, 2, mean) …… 各列の平均
 apply(m1, 1, sum) …… 各行の計
 rowSums(m1) …… 上記と同じ結果

クロス表の検定(分割表における独立性の検定) ±

m3 <- matrix(c(24,12,12,18,9,5), 2) …… 最後の2は行数の指定(nrow=2)

| 24 | 12 | 9 |
|----|----|---|
| 12 | 18 | 5 |

この表の作成は、「scan()」を使い下記のようにして1行ずつ入力する方が簡単。 m3 <- matrix(scan(),ncol=3, byrow=T)

chisq.test(m3) ..... カイ2乗検定

```
> m3 <- matrix(c(24, 12, 12, 18, 9, 5), nrow=2)</p>
> m3
     [,1] [.2] [.3]
     24
          12
[1, ]
                   q
      12
                   5
[2, ]
           - 18
> chisq.test(m3)
        Pearson's Chi-squared test
data: m3
X-squared = 5.1737, df = 2, p-value = 0.07526
>1
```

chisq.test(m3)\$expected ..... 期待度数の表示 chisq.test(m3)\$observed ..... 観測度数の表示 fisher.test(m3) ..... フィッシャーの直接確率計算法、正確検定(exact test)

## 比率の差の検定 土

```
278/800と242/745の差を検定する。
prop.test(c(278,242), c(800, 745), correct=F, alternative="greater")
連続性の補正(continuity correction)、前者が後者「より大きい」(greater)という対立仮説を設定(つま
り片側検定)。
```

プログラムの終了は q() <sup>±</sup>

1

作業スペースを保存するかどうかを選択できる。ファイルは「.RData」。 save.image("\*\*\*\*\*.RData")としてから終了してもよい。\*\*\*\*\*の部分は任意。 関連コマンド:getwd() ..... Rの作業ディレクトリの確認。

## Rの使い方(その2)<sup>±</sup>

#### エクセルデータの読み込み ±

エクセルの表からWindowsのクリップボードを経由してデータを読み込む方法(他に、read.csvを使う方法 もある。)

data01 <- read.delim("clipboard", header=F) ..... data01という部分は任意。変数名を読み込む 場合は、「header=TRUE」とするか、省略。「TRUE」は「T」だけでもよい。 データの最初の6人分の表示 head(data01) ..... tail(data01)とすると最後の6人分。

| > dataO1 <- read.delim("clipboard") |      |      |      |      |       |       |     |      |       |      |          |     |     |      |
|-------------------------------------|------|------|------|------|-------|-------|-----|------|-------|------|----------|-----|-----|------|
| >                                   | head | (dat | ta01 | )    |       |       | _   |      |       |      |          |     |     | _    |
|                                     | NOQ  | 1.1  | Q1.  | 2 Q1 | .3 Q1 | .4 Q1 | .5  | Q1.6 | Q1.7  | Q1.8 | Q1.9     | 02  | Q3  | Q3S1 |
| 1                                   | 1    | - 1  |      | 2    | 2     | 1     | 2   | 2    | 0     | 2    | 2        | - 1 | - 2 | 1    |
| 2                                   | 2    | - 1  |      | 1    | 2     | 1     | 1   | 1    | 0     | 2    | 0        | - 1 | - 2 | 1    |
| 3                                   | 3    | 1    |      | 1    | 2     | 1     | 2   | 2    | 0     | 2    | 2        | 1   | 2   | 1    |
| 4                                   | 4    | - 1  |      | 2    | 2     | 1     | 2   | 0    | 0     | 2    | 2        | - 1 | - 2 | 1    |
| 5                                   | 5    | - 1  |      | 1    | 1     | 1     | 1   | 1    | 0     | 2    | 2        | - 1 | - 2 | 1    |
| 6                                   | 6    | 1    |      | 1    | 1     | 1     | 1   | 2    | 0     | 2    | 0        | 1   | 1   | 1    |
|                                     | Q6.2 | 07   | 08   | 08S1 | Q8S2  | 0883  | 09  | Q10  | 01081 | Q10S | 2 01     | 0S3 | Q11 | Q11  |
| 1                                   | - 2  | 1    | 1    | 1    | 0     | 0     | - 2 | 1    | 1     |      | 0        | - 0 | - 2 | 2    |
| 2                                   | - 2  | - 3  | - 2  | 0    | 0     | 0     | - 2 | - 3  | 0     | )    | 0        | - 0 | 1   |      |
| <b>~</b>                            |      | -    | -    |      |       |       |     |      |       |      | <b>a</b> | -   |     |      |

```
● 単純集計 table(data01$V1) ..... V1,V2などの変数名は、自動的に付けられたもの。変数名はエ
 クセルから読み込んでもよい。

    クロス集計

 t1 <- table(data01$V1, data01$V2)</pre>
                               ..... V1 by V2の2重クロス集計。
 t1 <- table(data01$V1, data01$V2, data01$V3) ..... V1 by V2 by V3の3重クロス集計。
 attach(data01)とすると、「data01$」を省略できる。
                                            (attach, dettach)
 t1 <- table(V1, V2) .....
                      2重クロス集計
 t1 <- table(V1, V2, V3) ..... 3重クロス集計
     > attach(data01)
     > table(Q4)
     Q4
          3
     33 86 6 11
     > table(04,学科)
        学科
     04
             2
         0
           1
         1 10 10 12
         6 28 42 10
       2
       3
        0 1
             5
               - 0
             2
         0 8
                - 1
 周辺度数の表示 margin.table(t1, 2) ..... 2は列方向の計を意味する。

    行パーセント、列パーセントの計算

 100*prop.table(t1, 2) ..... 列パーセント
 100*prop.table(t1, 1) ..... 行パーセント
 以下のようにすると小数点以下第1位までになるので見やすい(そうしないと第6位まで表示され
 る)。
 round(100*prop.table(t1, 2), digits=1)
```

↑

## データフレームの作成と編集 ±

エクセルに似た表でデータを入力してもよい。 data02 <- data.frame() fix(data02)

## Rの使い方(その3) ±

## コードの変更(再コーディング) <sup>±</sup>

var1 <- c(1, 2, 3, 4, 5, 1, 3, 5, 5) fvar1 <- factor(var1, levels=1:5) ..... ここまでは、データ例の作成——順序尺度のデータ。 levels(fvar1) <- factor(c(1, 1, 1, 2, 3)[fvar1] 1 $\rightarrow$ 1 2 $\rightarrow$ 1 3 $\rightarrow$ 1 4 $\rightarrow$ 2 5 $\rightarrow$ 3 変数の追加(コード変更した変数のデータフレームへの) data02 <- transform(data01, V1b=fvar1) 別の方法: carパッケージのrecode関数の利用

var1b <- recode(var1, "c(1,2,3)=1; 4=2; 5=3") .....「else」も使える。「5=3」は、「else=3」 としてもよい。 社会調査のデータではなく成績評価に関連してであるが、つぎのようなこともできる。

d2 <- recode(d1,'0:59="不可";60:69="D";70:79="C";80:89="B";90:100="A"')

## 棒グラフの作成 🕇

 単純集計結果のパーセント表示 attach(data01) …… 括弧の中は、分析をしようとする任意のデータフレーム。 table(data01\$Q1) …… 単純集計(実数)。attach(data01)を実行してあれば「data01\$」の部分 は省略可。グラフを表示させるだけであればこの集計は不要。 barplot(table(Q1)/sum(table(Q1))\*100) …… グラフの表示(単純集計の合計で除し100を乗じ ている)

1

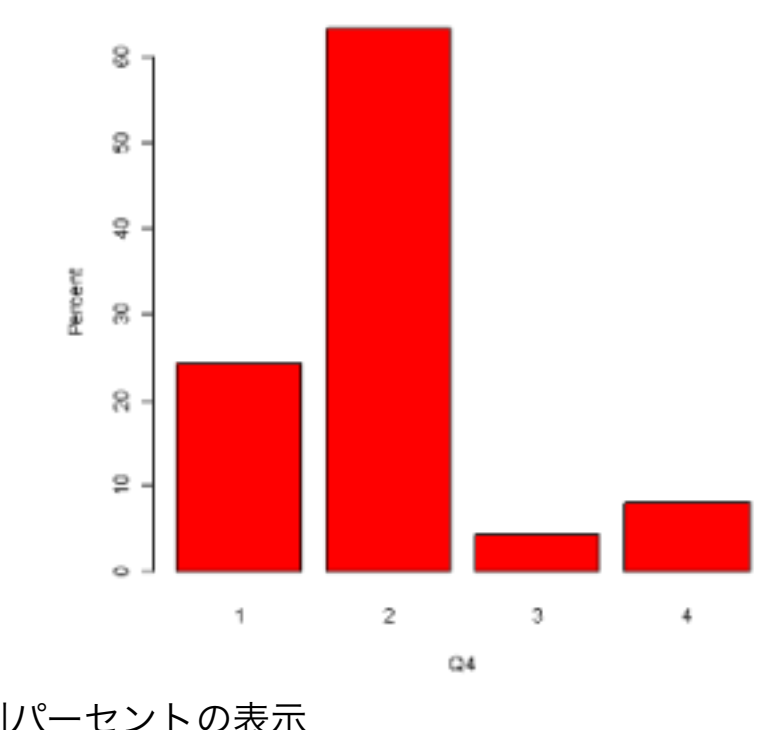

列パーセントの表示
 table(Q1, SEX) ……
 問1の男女別集計(実数)、Q1, SEXの表記は任意。

barplot(100\*prop.table(table(Q1, SEX), 2)) ..... パーセント表示の棒グラフ(「2」は列パー セントの計算を指示)

barplot(100\*prop.table(table(Q1, SEX), 2), xlab="性別", names=c("男","女"), ylab="percent", col=("blue","red")) ..... 軸名等を付加、色の指定。

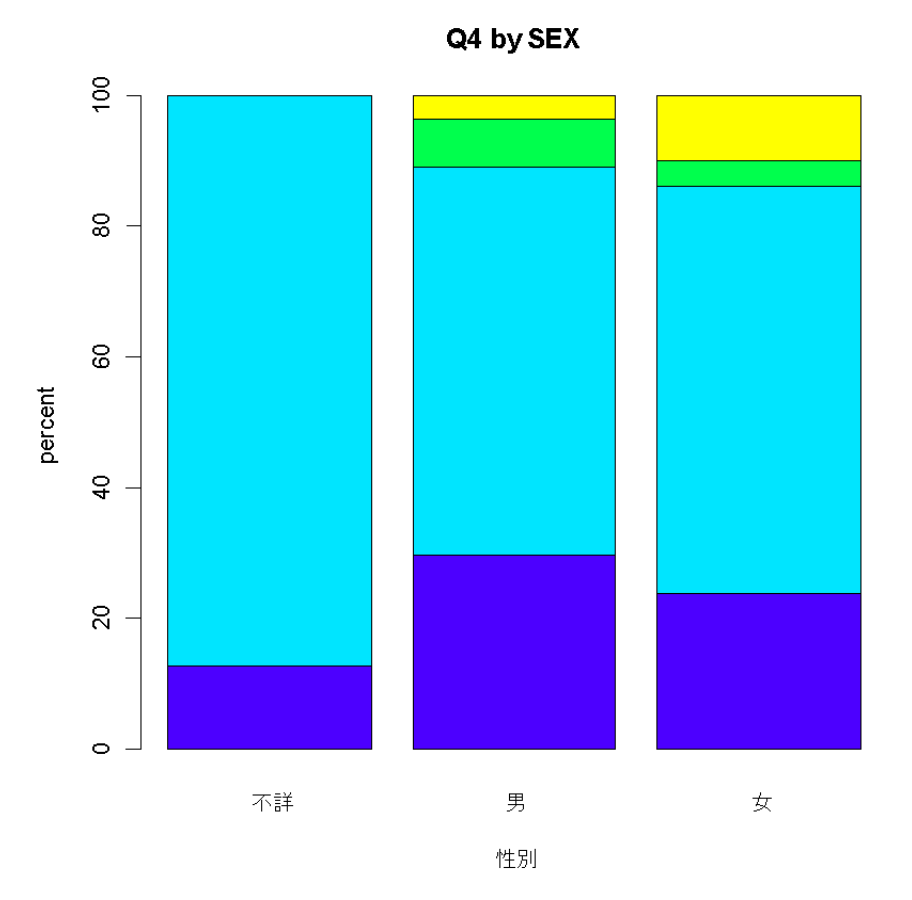

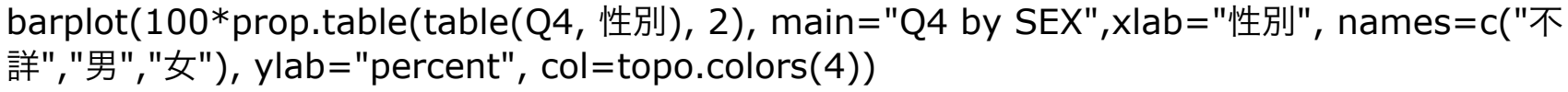

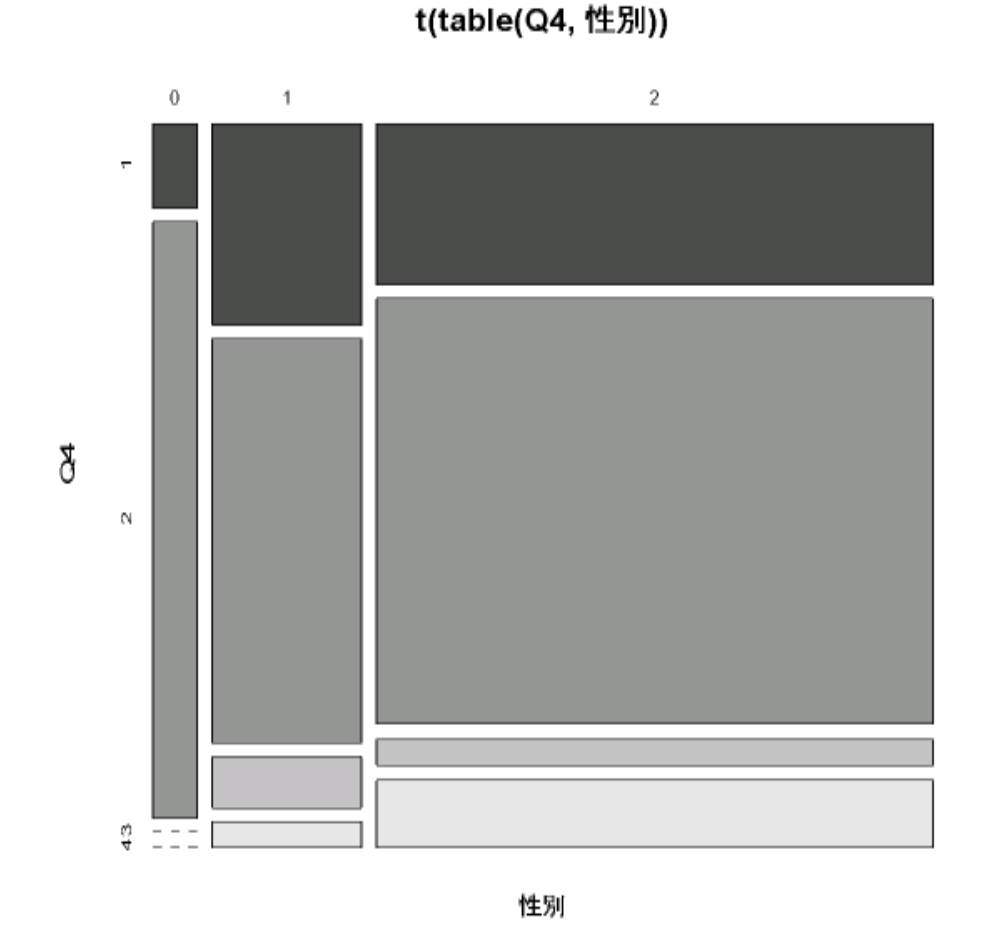

mosaicplot(t(table(Q4,性別)),color=T)

クロス表からの無回答(コードは**0**)の削除 <sup>±</sup>

t1 <- table(Q1, SEX) t1 <- t1[-1, -1] ..... 1行目と1列目が削除される。

## Rの使い方(その4) <sup>±</sup>

#### 単純集計結果の一括表示 土

```
for ( i in 1:ncol(data01) ) {cat("***");cat(colnames(data01)
[i]);cat("***");print(table(data01[,i]));cat("\n")}
data01という名前のデータフレームの例。最後の"\n"は改行。
for ( i in 1:ncol(data01) ) {cat("***");cat(colnames(data01)
[i]);cat("***");print(round(table(data01[,i])/sum(table(data01[,i]))*100,digits=1));cat("\n")}
```

#### 分析のための雛形 📩

```
(ta <- table(Q1))..... 単純集計の結果をtaに格納する(実数)。</li>
(ta <- ta[-1]) ..... 無回答「0」がある場合にこれを実行。</li>
(tb <- 100*table(ta)/sum(ta)))..... tbに単純集計結果のパーセント表示。</li>
(tc <- table(Q1, SEX))..... 男女別Q1(Q1 by SEX)</li>
(tc <- tc[-1,-1])..... 1行目と1列目を削除する場合に実行。</li>
100*prop.table(tc, 2)..... 列パーセント表示
chisq.test(tc)..... カイ2乗検定(分割表における独立性の検定)
fisher.test(tc)..... フィッシャーの直接確率計算法
```

### クラマー係数を関数として定義 📩

cr <- function(x) {</pre>

if (dim(x)[1] > dim(x)[2] ) return(sqrt(chisq.test(x)\$statistic/sum(x)/(dim(x)[2]-1)))
else return(sqrt(chisq.test(x)\$statistic/sum(x)/(dim(x)[1]-1)))
}

ファイル名「cramer.R」で保存。source("cramer.R")で呼び出して使うことができる。

#### 関数を定義してグラフを作成 <sup>±</sup>

単純集計結果(パーセント)のグラフ
table1 <- function(x,y){
xlabel <- colnames(y)[x]
barplot(table(y[x])/sum(table(y[x]))\*100,col="red",xlab=xlabel,ylab="percent")
}</li>

x: グラフの横軸の変数番号 y: データフレームの名前(data01など)

- クロス集計結果(パーセント)のグラフ table2 <- function(x,y,z){ xlabel <- colnames(z)[y] barplot(100\*prop.table(table(z[,x],z[,y]),2),col=topo.colors(5),xlab=xlabel,ylab="percent") }
- x:グラフの縦軸の変数番号
- y: グラフの横軸の変数番号

```
z:データフレームの名前(data01など)
```

1

1

```
変数番号の確認(上記の関数を実行するためにリストを作成) <sup>±</sup>
```

```
for (i in 1:ncol(data01)) {cat(i);cat("--");cat(colnames(data01)[i]);cat("\n")}
```

実行例: 1--NO 2--Q1.1 3--Q1.2 (省略) 40--Q14 41--学科 42--学年 43--性別

## Rの使い方(その5) ±

## 複数回答を許すの場合(多項選択)の処理 ±

(以下では、データフレームの3列目から10列目までを処理する。0か1が入っている。)

Q1 <- 1:8

Q1[1] <- table(data01[,3])[2] Q1[2] <- table(data01[,4])[2] (省略) Q1[8] <- table(data01[,10])[2]

上記をまとめて実行するためには下記のようにする。 for (i in 3:10) {Q1[i-2] <- table(data01[,i])[2] } しかし、以下のようにする方が簡単。 Q1 <- colSums(data01[,3:10])

クロス集計の例 m1 <- matrix(1:48,nrow=16) for(i in 1:16){(m1[i,] <- table(data01[,i+19],data01[,40])[2,-4])}

グラフを作成 barplot(Q1,col=topo.colors(8),ylim=c(0,200)) ..... ylimで縦軸の範囲を指定。

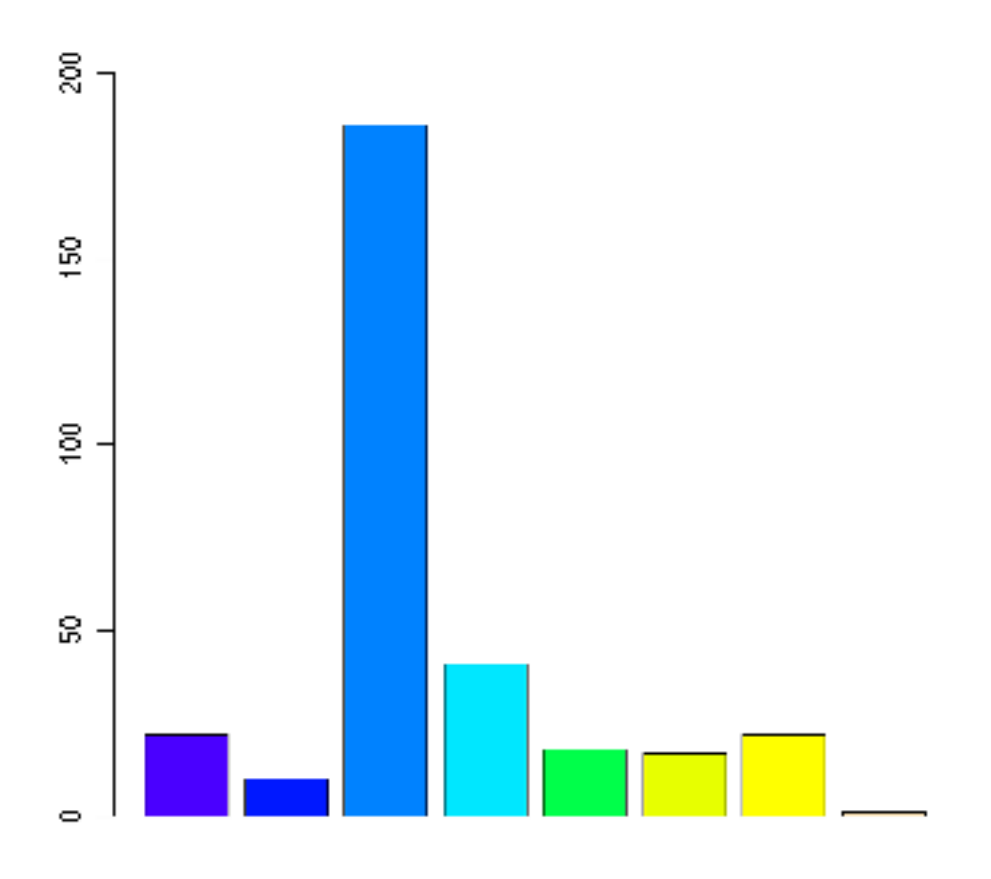

パーセントで表示 barplot(Q1/228\*100,col=topo.colors(8),ylim=c(0,100))

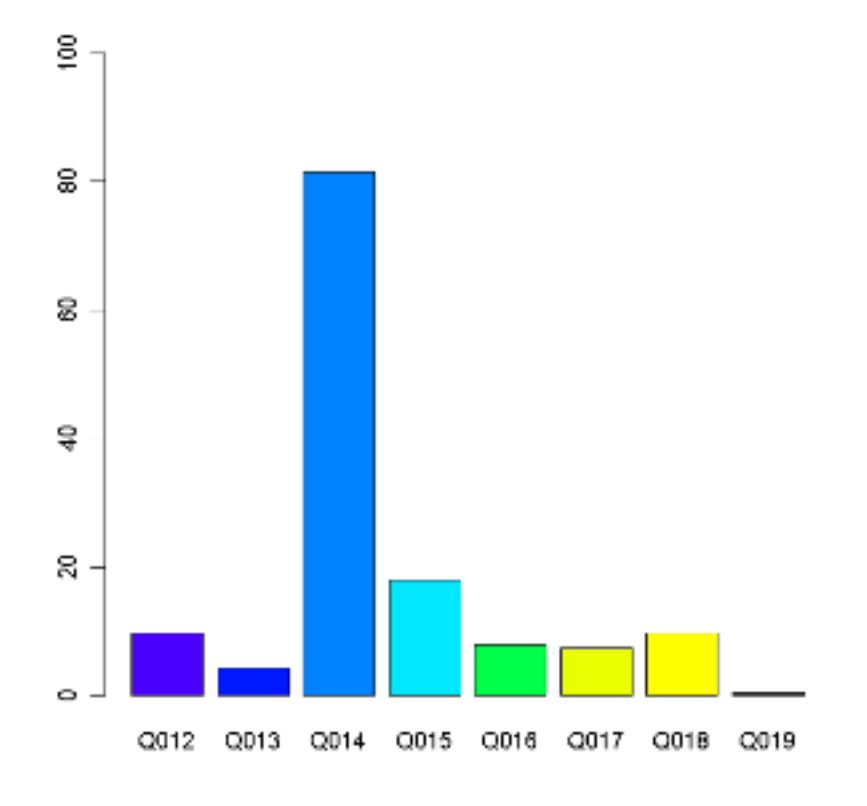

どの選択肢も選んでない人を調べるために以下のようにした。 q1 <- data01[,3:10] ..... 3列目から10列までのデータを取り出す。 a <- rowSums(q1) ..... rowSumsは行の計、colSumsは列の計。 table(a) ..... aの単純集計をして、「0」の人数を見る。 データフレームdata01の3列目から10列までに、まとめて扱いたい変数がある場合。 該当者は2名、選択数1が174名、選択数2が32名などということがわかる。 sum(table(a))-table(a)[1]が228なので、これを、パーセントを計算する場合の分母にした。「多項選 択」で1項目以上選択した人の数を分母にしている。 円グラフの作成 ‡

```
table(Q011)
pie(table(Q011),col=rainbow(2),labels=c("利用する","利用しない"))
```

ヒストグラムの作成 <sup>±</sup>

無回答(90)、非該当(99)を外すための操作を最初にしている。(バス停までの距離を分で回答してもらったときの例) Q2.1 <- subset(data01,Q021<90,Q021) hist(Q2.1[,1],col="blue")

1

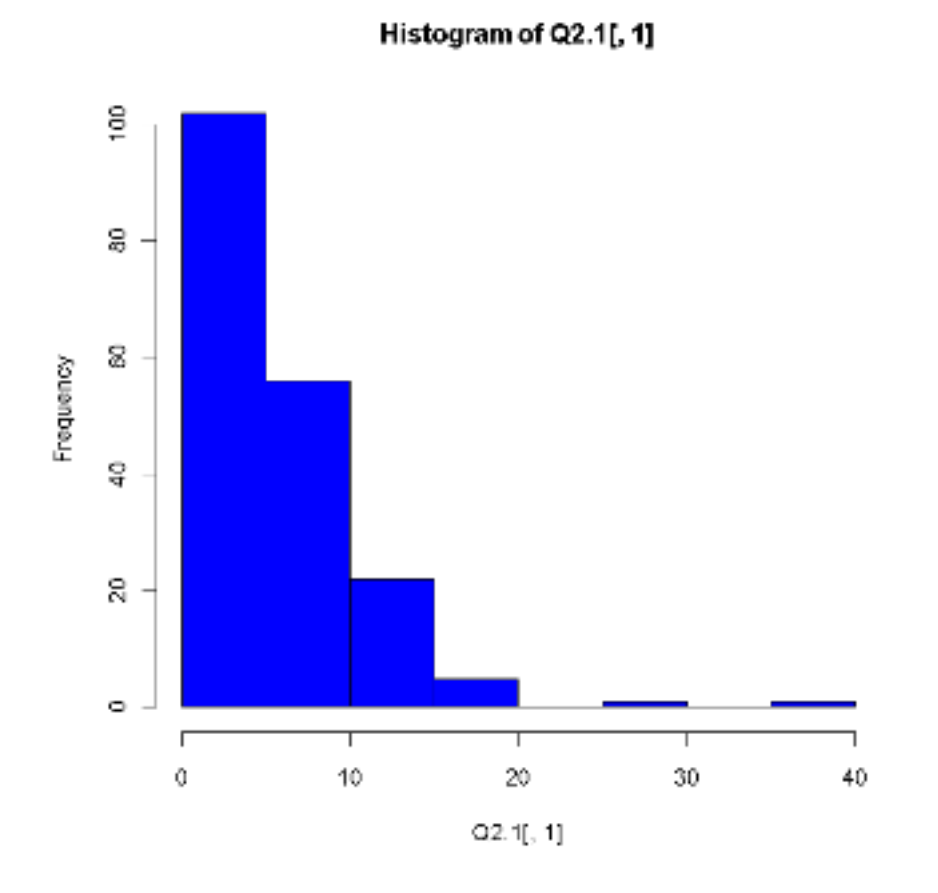

summary(Q2.1)
sd(Q2.1)

パワーポイント版のPDFファイル

<u>Rによる調査データの整理.pdf</u>

Rによる調査データの整理(つづき).pdf

Last-modified: 2012-05-02 (水) 10:56:58 (1495d)

Site admin: Moteki Yutaka

**PukiWiki 1.4.6** Copyright © 2001-2005 <u>PukiWiki Developers Team</u>. License is <u>GPL</u>. Based on "PukiWiki" 1.3 by <u>yu-ji</u>. Powered by PHP 5.2.14. HTML convert time: 0.257 sec.